## Nastaveni serveru Exchange pro iOS Apple

- 1. Tapněte na Nastavení
- 2. Vyberte volbu Pošta, Kontakty, Kalendáře
- 3. Přidat účet
- 4. Microsoft Exchange
- 5. Vyplňte:
  - E-mail (uzivatel@icpf.cas.cz)
  - Heslo (xxxxx)
  - Popis (Exchange ASUCH)
- 6. Tapněte dále
- 7. Vyplňte:
  - Server: mail.asuch.cas.cz
  - Doména: ASUCH
  - Uživatel: uzivatel
  - Heslo: xxxxxxxx
  - Zapnout switchem SSL

Tapněte dále a po ověření je vše nastaveno.

From: https://navody.asuch.cas.cz/ -

Permanent link: https://navody.asuch.cas.cz/doku.php/konfigurace\_posty\_pro\_ios\_apple

Last update: 2024/09/20 04:15

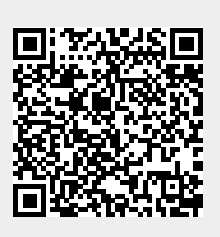